## Wyszukiwarka

Wyszukiwarka służy do szybkiego pozyskiwania najbardziej kluczowych informacji zawartych w systemie. W przeciwieństwie do panelu wyszukiwania otwieranego za pomocą przycisków <Ctrl>+<F>, wyszukiwarka umożliwia użytkownikowi przeszukanie całego systemu, a nie wyłącznie otwartego okna.

Działanie wyszukiwarki opiera się na dwóch serwerach:

- Serwer wyszukiwania odpowiedzialny jest za przyjmowanie oraz wyświetlanie wyników dotyczących wyszukiwanej frazy
- Serwer indeksowania komunikuje się z bazą firmową, przeszukuje ją i tworzy plik optymalnie indeksujący informacje w celu szybszego wyświetlania odpowiedzi na późniejsze zapytania

# Konfiguracja wyszukiwarki w konfiguratorze systemu

Przed pierwszym użyciem wyszukiwarki należy ją skonfigurować. W tym celu należy otworzyć konfigurator systemu (dostępny w katalogu instalacyjnym – plik *NewAltumConfigurator.exe*), zweryfikować konfigurację baz danych na zakładce *Wybór baz*, a następnie przejść na zakładkę *Wyszukiwarka*.

| 🔞 Konfigurator: Comarch ERP Altum         |                     |                 |                     |      |          |
|-------------------------------------------|---------------------|-----------------|---------------------|------|----------|
| *Wyszukiwarka                             | <u>r</u>            | Konfiguraci     | a wyszukiwar        | ki   |          |
| Zapisz                                    |                     | Koninguracj     | a wyszukiwai        | KI   |          |
|                                           | Baza konfiguracyjna |                 | Serwer wyszukiwania |      |          |
|                                           | Serwer:             | localhost       | Port Http:          | 1279 | <b>‡</b> |
|                                           | Login zintegrowany: |                 | Port TCP:           | 1279 | \$       |
|                                           | Login SQL:          | admin           | Serwer indeksowania |      |          |
|                                           | Hasło:              | ****            | Dort Http:          | 1290 |          |
|                                           | Baza:               | mainprofile 🗸 🗸 | Port TCP:           | 1200 | ▼        |
|                                           | 2                   | Poprawne        | Port TCP:           | 1201 | •        |
|                                           |                     |                 |                     |      |          |
|                                           | Certyfikat          |                 |                     |      |          |
|                                           |                     | Zainstalowany   |                     |      |          |
|                                           |                     |                 |                     |      |          |
|                                           |                     |                 |                     |      |          |
| Kreacja baz                               |                     |                 |                     |      |          |
| Wybór baz                                 |                     |                 |                     |      |          |
| Serwer klucza                             |                     |                 |                     |      |          |
| 🔅 Moduły                                  |                     |                 |                     |      |          |
| 𝒫 ∗Wyszukiwarka                           |                     |                 |                     |      |          |
| Usługa danych POS                         |                     |                 |                     |      |          |
| Moduły usługi danych POS                  |                     |                 |                     |      |          |
| Klient synchronizacji e-Sklep/wszystko.pl |                     |                 |                     |      |          |
| 🔅 Usługi                                  |                     |                 |                     |      |          |

Zakładka Wyszukiwarka w oknie konfiguratora systemu

Na zakładce Wyszukiwarka dostępne są następujące sekcje i pola:

- Baza konfiguracyjna:
  - Serwer nazwa serwera SQL, na którym znajduje się baza konfiguracyjna
  - Login zintegrowany zaznaczenie tego parametru uzupełnia nazwę i hasło użytkownika zintegrowanego z kontem Windows
  - Login SQL
  - ∎Hasło
  - Baza nazwa bazy konfiguracyjnej, dla której wyszukiwarka jest konfigurowana
- Certyfikat umożliwia weryfikację instalacji certyfikatu dla usługi wyszukiwarki (Comarch ERP Search

service)

- Serwer wyszukiwania umożliwia zdefiniowanie portów
  Http i TCP dla serwera wyszukiwania
- Serwer indeksowania umożliwia zdefiniowanie portów
  Http i TCP dla serwera indeksowania

Po uzupełnieniu wymaganych pól i zapisaniu ustawień należy zweryfikować stan połączenia – powinien mieć on status *Poprawne*. Następnie należy przejść na zakładkę *Usługi* i

uruchomić usługę *Wyszukiwarka* za pomocą przycisku Następnie należy uruchomić system Comarch ERP Altum.

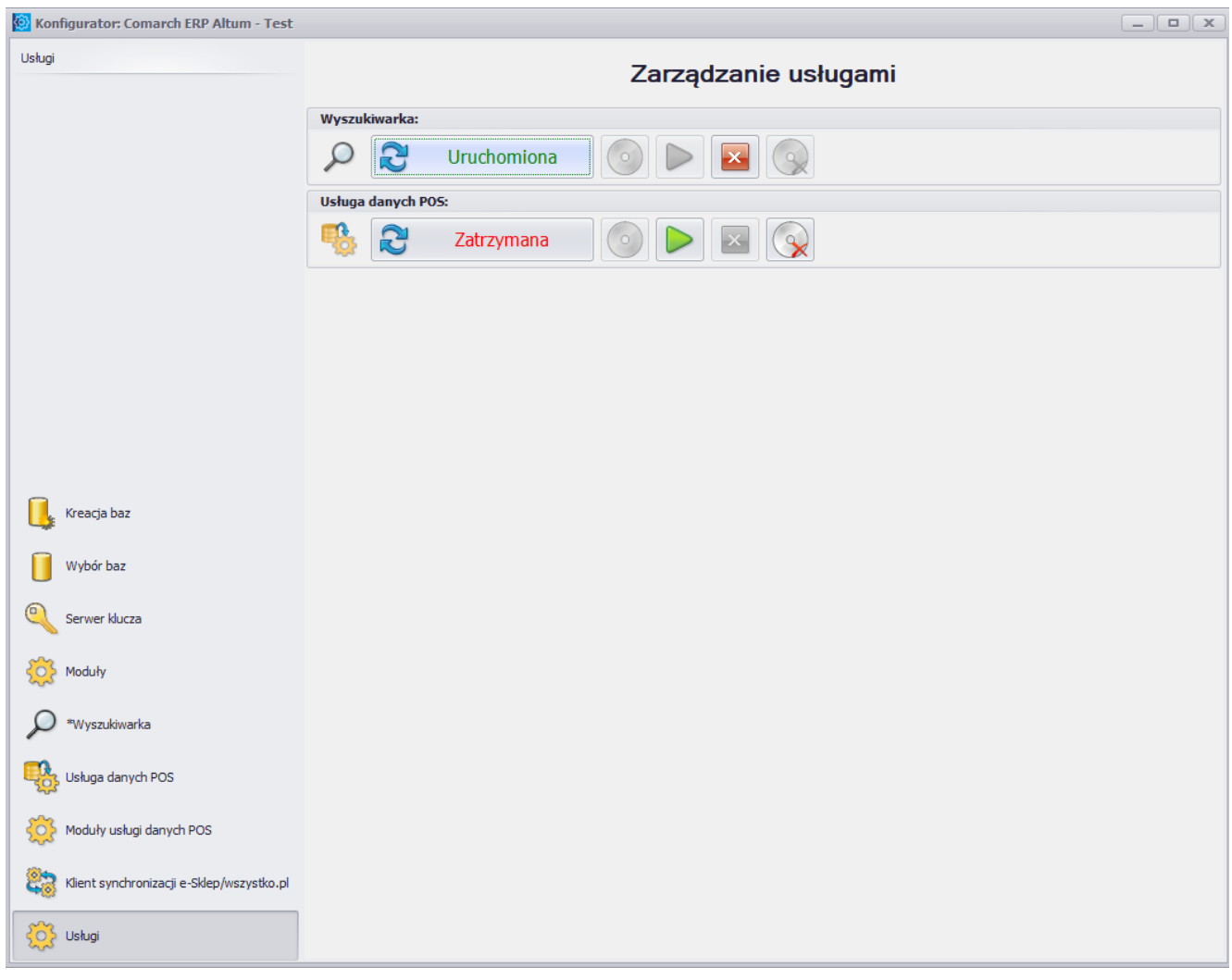

Uruchomiona usługa Wyszukiwarka

## Konfiguracja wyszukiwarki w systemie

Po uruchomieniu systemu należy otworzyć menu *System* → *Konfiguracja* → *Wyszukiwarka*, gdzie użytkownik ma możliwość zdefiniowania parametrów serwerów odpowiedzialnych za globalne wyszukiwanie w systemie.

Uwaga

By wyszukiwarka działała na końcówkach, należy wyłączyć zaporę Windows bądź dodać wyjątek do zapory dla określonych portów (na serwerze i końcówce).

| Serwer wyszukiwania   |  |  |
|-----------------------|--|--|
| Host: 10.132.30.80    |  |  |
| Port: 1279            |  |  |
| Serwer indeksowania   |  |  |
| Host: 10.132.30.80    |  |  |
| Port: 1281            |  |  |
| Indeksuj wyszukiwanie |  |  |

Parametry serwerów odpowiedzialnych za wyszukiwanie

Zarówno w przypadku serwera wyszukiwania, jak i serwera indeksowania, należy ustawić odwołanie do odpowiedniego serwera, uzupełniając pola *Host* (nazwa komputera lub adres IP) i *Port*.

Aktualizacja indeksowania może odbywać się automatycznie zgodnie z harmonogramem, bądź ręcznie za pomocą przycisku [**Indeksuj wyszukiwanie**]. Szczegółowy opis konfiguracji indeksowania znajduje się w rozdziale Konfiguracja indeksowania.

Jeśli odwołanie do serwera będzie nieprawidłowe lub usługa nie będzie uruchomiona, pojawi się poniższy komunikat:

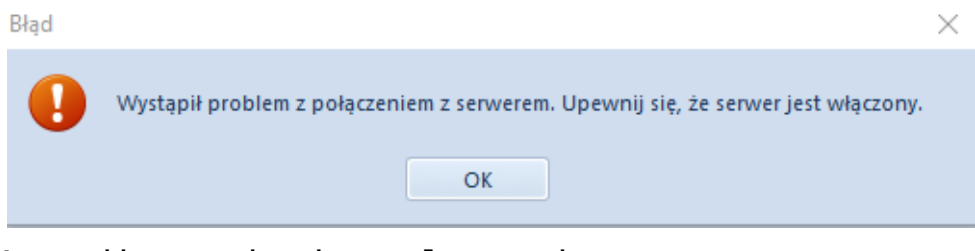

Komunikat o braku połączenia z serwerem

## Konfiguracja indeksowania

Za ustawienia częstotliwości indeksowania odpowiada plik AEntities.xml, znajdujący się w folderze instalacyjnym systemu. Sekcja <Jobs>, dostępna w tym pliku, zawiera następujące parametry:

- OptimizeIndex optymalizuje indeksy wyszukiwania w celu poprawy wydajności pracy narzędzia
- AltumFull aktywuje pełne indeksowanie danych na bazach firmowych podpiętych do wybranej bazy konfiguracyjnej
- AltumIncremental aktywuje indeksowanie jedynie danych różnicowych, czyli dodanych od czasu ostatniej indeksacji

Wartości typów cyklu (*CycleType*) mogą być zdefiniowane jako hourly (godzinny), daily (dzienny), weekly (tygodniowy) i monthly (miesięczny).

#### Uwaga

Jeżeli do bazy konfiguracyjnej podłączonych jest kilka baz firmowych, usługa indeksacji gromadzi dane znajdujące się na powiązanych bazach firmowych. W związku z tym, zalecane jest ograniczenie liczby podpiętych baz firmowych.

### Wyszukiwanie danych

Żeby uruchomić wyszukiwarkę w systemie, należy wpisać daną frazę na pasku wyszukiwarki dostępnym na wstążce, a następnie wybrać przycisk lupy lub klawisz <Enter> na klawiaturze.

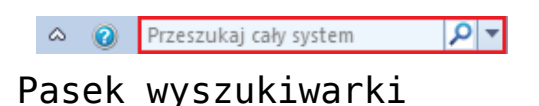

System otworzy okno wyszukiwarki, składające się z pola tekstowego, w którym użytkownik może ponownie wpisać frazę do wyszukiwania oraz z pola wyników wyszukiwania.

| Wyszukiwarka X                                                                                                    |   |
|----------------------------------------------------------------------------------------------------|---|
| Comarch                                                                                                    | ~ |
| COMARCH<br>Comarch S.A., 0, (012) 646 1000, 677-00-65-406, al. Jana Pawła II, 39A, 31-864, Kraków, 6, 1, 20180417161930470                                                                                                    |   |
| OS/2018/00006/F<br>COMARCH, COMARCH, Comarch S.A., Comarch S.A., O5/2018/00006/F, 20180621145913963, 20180621145913963, 20180621000000000, 2704.00, 621.92, 3325.92, 2704.00, 621.92<br>3325.92, Zatwierdzony, 677-00-65-406, (012) 646 1000, 677-00-65-406, (012) 646 1000, 500300049, Napój energetyczny | 2 |
|                                                                                                    |   |
|                                                                                                    |   |
|                                                                                                    |   |
|                                                                                                    |   |
|                                                                                                    |   |
|                                                                                                    |   |
|                                                                                                    |   |
|                                                                                                    |   |

Okno wyszukiwarki

Po prawej stronie paska wyszukiwarki na wstążce oraz pola tekstowego w oknie wyszukiwarki znajdują się dwa przyciski:

rozpoczyna przeszukiwanie baz firmowych pod kątem wpisanej frazy

– otwiera okno, w którym można zdefiniować obszar(y) wyszukiwania, korzystając z jednej z opcji:

- Przeszukaj cały system –wyszukiwanie we wszystkich dostępnych obszarach
- Ogranicz przeszukiwanie do wskazanych typów wyszukiwanie w ramach obszarów wybranych przez

#### użytkownika

| Comarch                                                                                                    | Ŧ  |
|----------------------------------------------------------------------------------------------------|----|
| O Przeszukaj cały system                                                                                                    | וך |
| Ogranicz przeszukiwanie do wskazanych typów                                                                                                    |    |
| Słowniki                                                                                                    |    |
| Dokumenty                                                                                                    |    |
| 🗹 Faktury zakupu                                                                                                    |    |
| 🗹 Zamówienia zakupu                                                                                                    | 1  |
| Przyjęcia zewnętrzne                                                                                                    |    |
| ✓ Oferty zakupu                                                                                                    | -  |
| Paragony and a second second sec |    |
| 🔲 Faktury sprzedaży 🗸 🗸                                                                                                    | -  |
| ок                                                                                                    | 5  |

#### Definiowanie obszarów wyszukiwania

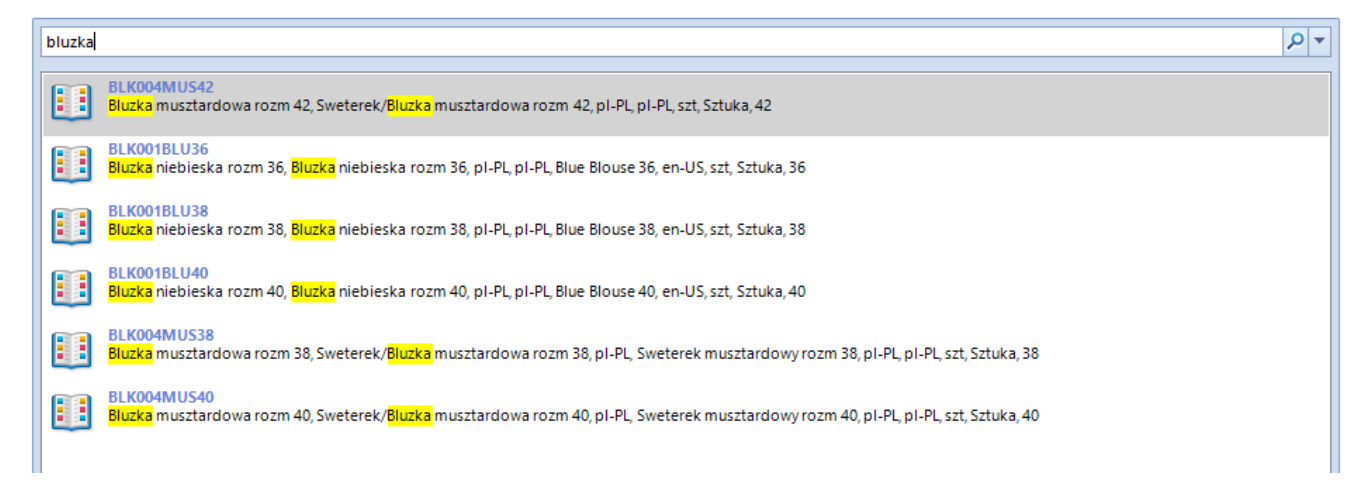

Wyniki wyszukiwania zawężonego do obszaru Słowniki